# Gauges and Displays

# Gauges

Gauges include the fuel gauge, temperature gauge, and related indicators. They are displayed when the power mode is set to ON.

# Fuel Gauge

Displays the amount of fuel left in the fuel tank.

## Temperature Gauge

Displays the temperature of the engine coolant.

#### ■Fuel Gauge

## NOTICE

You should refuel when the reading approaches [E]. Running out of fuel can cause the engine to misfire, damaging the catalytic converter.

The actual amount of remaining fuel may differ from the fuel gauge reading.

## ➢Temperature Gauge

## NOTICE

Driving with the temperature gauge pointer in the upper zone can cause serious engine damage. Pull safely to the side of the road and allow engine temperature to return to normal.

Overheating P. 695

# **Driver Information Interface**

The driver information interface displays the speedometer, tachometer, odometer, trip computer, outside temperature, and other gauges. It also displays important messages such as warnings and other helpful information.

## Speedometer

Displays your driving speed in mph or km/h.

## Tachometer

Shows the number of engine revolutions per minute.

#### Speedometer

You can set the speedometer and the displayed measurements to read in either mph or km/h. Units P. 120

#### Tachometer

You can turn on or off the tachometer display. **▶** Show Tachometer P. 124

# Odometer

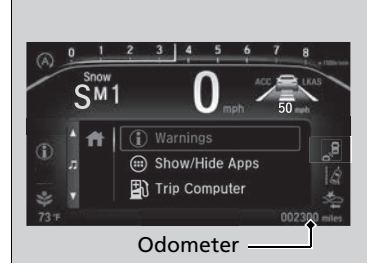

Shows the total number of miles or kilometers that your vehicle has accumulated.

# Outside Temperature

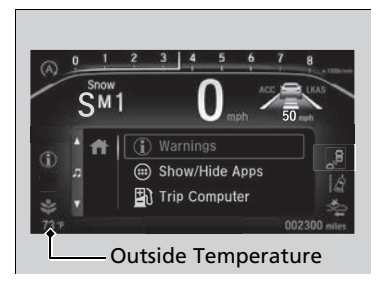

Shows the outside temperature in Fahrenheit (U.S.) or Celsius (Canada).

# Adjusting the outside temperature display

Adjust the temperature reading by up to  $\pm 5^{\circ}$ F or  $\pm 3^{\circ}$ C if the temperature reading seems incorrect.

Use the driver information interface\* or audio/ information screen\* to correct the temperature.

#### Models with color audio system

Vehicle Customization P. 125

#### Models with Display Audio

Customized Features P. 429

#### ➢Outside Temperature

The temperature sensor is in the front bumper. Road heat and exhaust from another vehicle can affect the temperature reading when your vehicle speed is less than 19 mph (30 km/h).

It may take several minutes for the display to be updated after the temperature reading has stabilized.

# Accessing Content

Press the  $\bigwedge$  (home) button, then press the  $\blacktriangle/\bigtriangledown$  button to scroll to the content you want to see. Press the **ENTER** button to see detailed information.

### ➢Accessing Content

To go back to the previous screen, press the  $r^{1}$  (back) button.

You can edit, add, or delete the meter contents using the driver information interface.

Arrange Apps P. 123
Show/Hide Apps P. 122

\*1: Models with color audio system \*2: Models with Display Audio

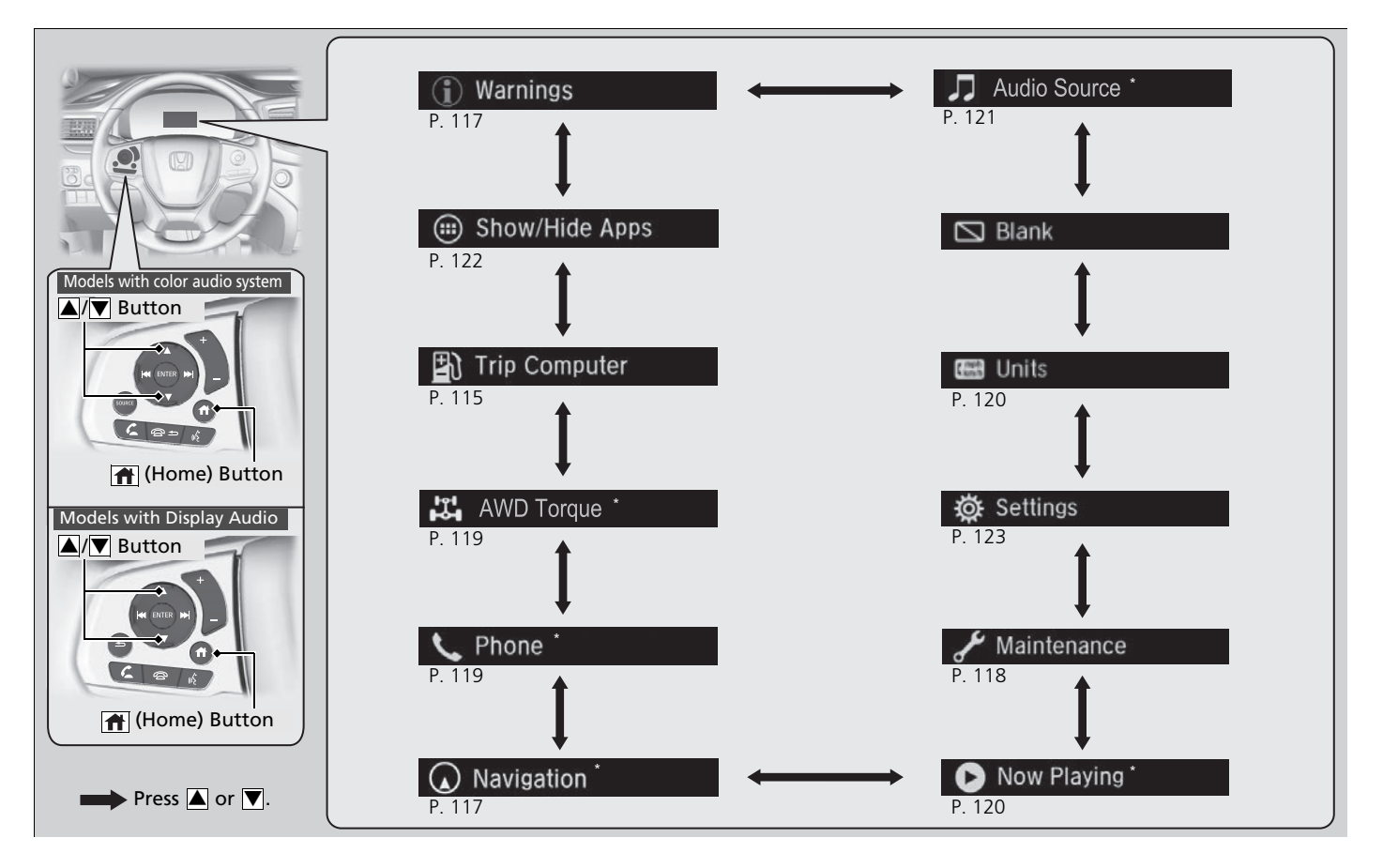

\* Not available on all models

# Trip Computer

Press the ENTER button to switch between trip computer A and trip computer B.

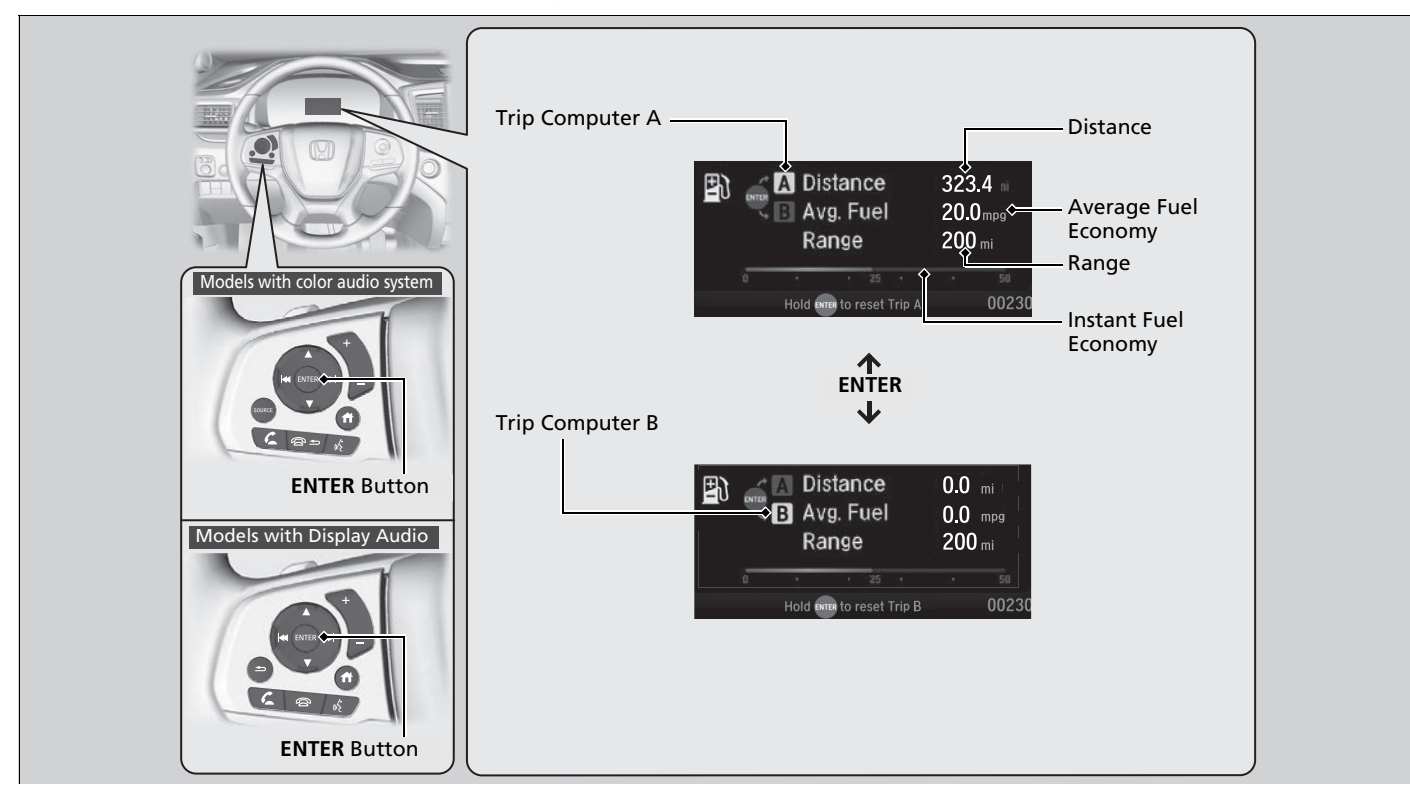

## Distance

Shows the total number of miles or kilometers driven since the last reset. Meters A and B can be used to measure two separate trips.

## **Resetting distance**

To reset the **Distance**, display it and then press and hold the **ENTER** button until the **Distance** is reset to **0.0**.

## Average fuel economy (Avg. Fuel)

Shows the estimated average fuel economy of each **Distance** in mpg or I/100 km. The display is updated at set intervals. When a **Distance** is reset, the average fuel economy is also reset.

## ■ Instant fuel economy

Shows the instant fuel economy as a bar graph in mpg or I/100 km.

## Range

Shows the estimated distance you can travel on the remaining fuel. This estimated distance is based on the vehicle's current fuel economy.

#### Distance

Switch between **Distance** A and **Distance** B by pressing the **ENTER** button.

### ➢Average fuel economy (Avg. Fuel)

You can change when the average fuel economy is reset.

Models with color audio system

Vehicle Customization P. 125

Models with Display Audio

Customized Features P. 429

# Navigation

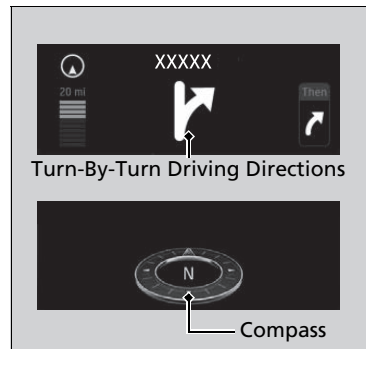

#### Models with Display Audio

Display Audio shows you turn-by-turn directions to your destination.

## Models with navigation system

When the navigation system is not providing driving guidance, an image of a compass appears in the driver information interface.

#### ≫Navigation

#### Models with Display Audio

Turn-by-turn directions will be shown on the driver information interface only when your android phone is connected to Android Auto<sup>TM</sup>.

# Warnings

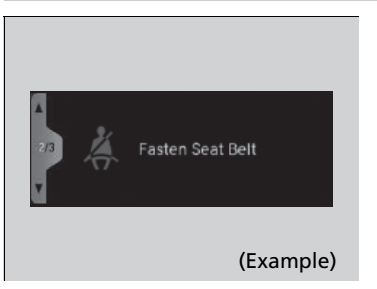

#### Driver Information Interface Warning and Information Messages P. 97

#### ➢Warnings

The **Warnings** app is dynamic and will only appear when there are active warnings. If there are no Warnings, this app will not be shown.

# Maintenance

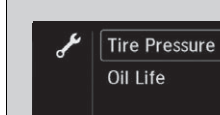

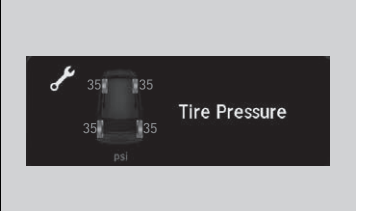

Shows the current condition of the tire pressure and the remaining oil life.

■ Tire Pressure Shows the tire pressure of each tire. ■ Tire Pressure Monitoring System (TPMS) with Tire Fill Assist P. 555

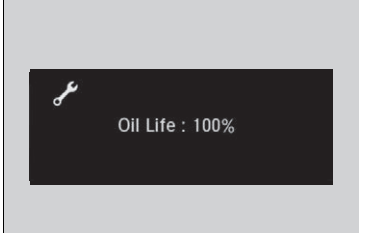

## Oil Life

Shows the remaining oil life and Maintenance  $\mathsf{Minder}^\mathsf{TM}.$ 

Maintenance Minder™ P. 629

# AWD Torque\*

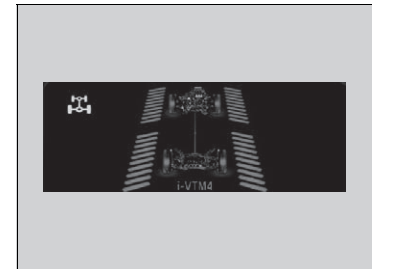

The indicators on the display show the amount of torque being transferred to the right front, left front, right rear, and left rear wheels.

Intelligent Variable Torque Management (i-VTM4™) AWD System\* P. 554

# Phone\*

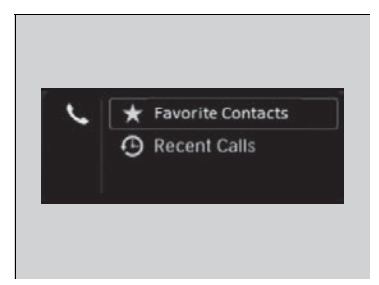

Shows the current phone information. **■** Bluetooth<sup>®</sup> HandsFreeLink<sup>®</sup> P. 476

# Units

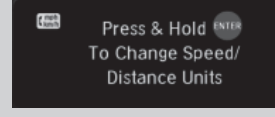

Enables you to set the speedometer and the displayed measurements to read in either mph or km/h.

Press and hold the **ENTER** button. Each time you do this, the unit will change from mph to km/h or vice versa. After this, a confirmation screen will appear for a few seconds.

# Now Playing\*

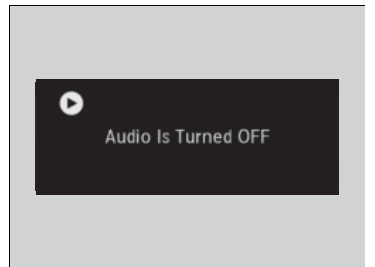

Shows the current audio information. Audio System Basic Operation P. 265

\* Not available on all models

# Audio Source\*

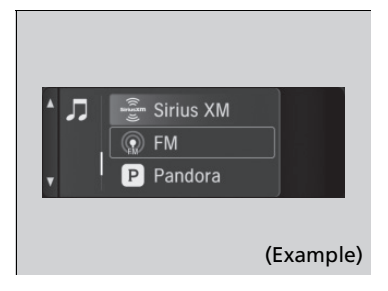

Shows the current audio source. Audio System Basic Operation P. 265

# Show/Hide Apps

You can show or hide the meter contents.

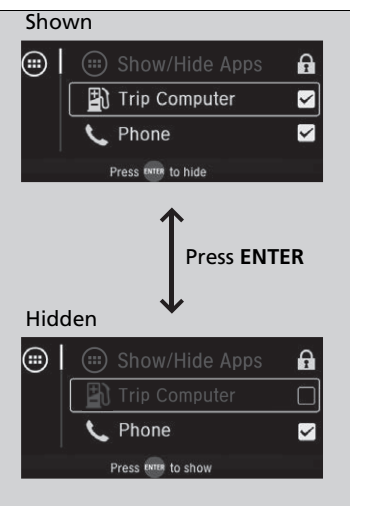

Select the content you wish to show or hide, then press the **ENTER** button.

Repeat it if you want to show or hide more than one app.

#### Show/Hide Apps

You cannot hide apps with the  $\mathbf{f}$  icon on the right side.

Selecting Default All in Vehicle Customization

does not restore these settings to their original state.

#### Models with Display Audio

You can also add the Android Auto, Apple CarPlay, Sirius XM\*, My Honda Music, USB, AM, FM, Bluetooth Audio, Social Playlist, AUX Input, CD\* and Rear Entertainment\* apps.

# Settings

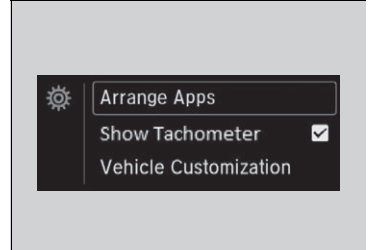

Arrange Apps

You can change the order of the apps on the home screen.

- Show/Hide Apps
   Trip Computer
   Maintenance
   Press time to select
   00230
- 1. Press the ▲/▼ button to select Arrange Apps, then press the ENTER button.

Change the settings to your liking.

 Press the ▲/▼ button to select the icon you want to move, then press the ENTER button.

 Press the ▲/▼ button repeatedly to move the icon to your desired position, then press the ENTER button.

## ■Arrange Apps

Selecting **Default All** in **Vehicle Customization** does not restore these settings to their original state.

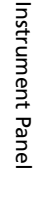

## Show Tachometer

You can show or hide the tachometer.

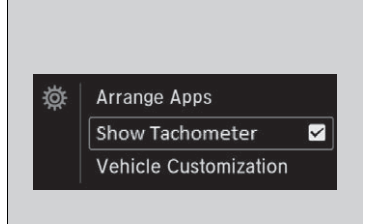

Press the  $\square/ \boxed{\blacksquare}$  button to select **Show Tachometer**, then press the **ENTER** button.

► The tachometer appears when the check box is checked.

## Show Tachometer

Selecting **Default All** in **Vehicle Customization** does not restore these settings to their original state.

#### Models with color audio system

## Vehicle Customization

Use the driver information interface to customize certain vehicle features.

#### How to customize

First, make sure the vehicle is at a complete stop and that the power mode is set to ON. Next, press the (home) button, then press the (I) button to select **Settings**. Finally, press the **ENTER** button.

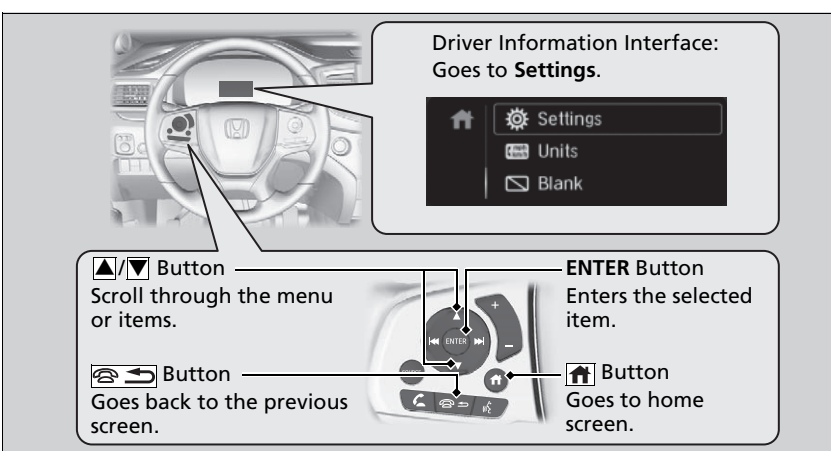

#### 

To customize other features, press the  $\square/\square$  button. List of customizable options P. 128

Example of how to customize a setting

P. 131

Change to **P** before you attempt to change a customized setting.

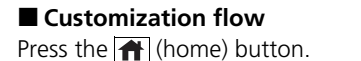

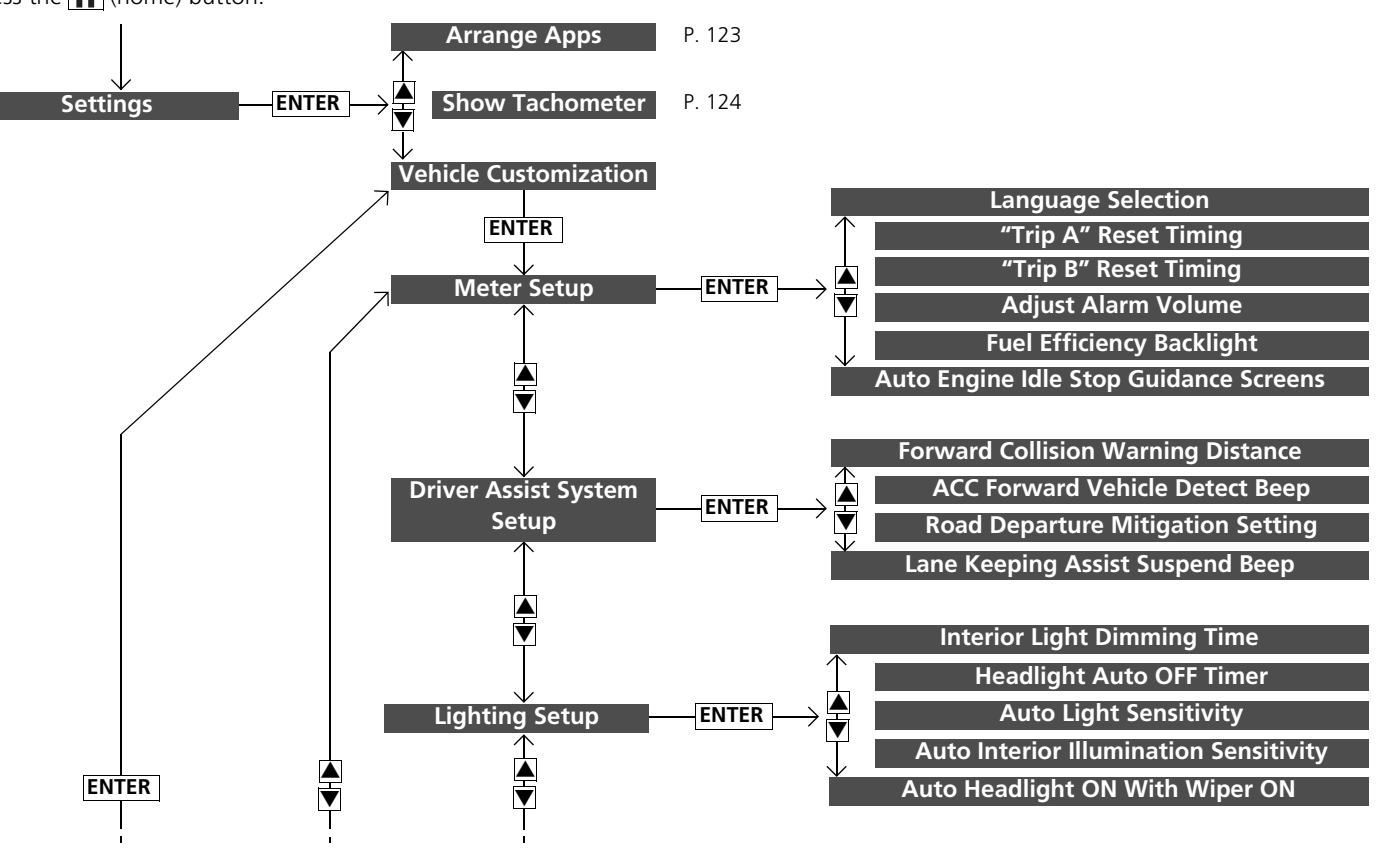

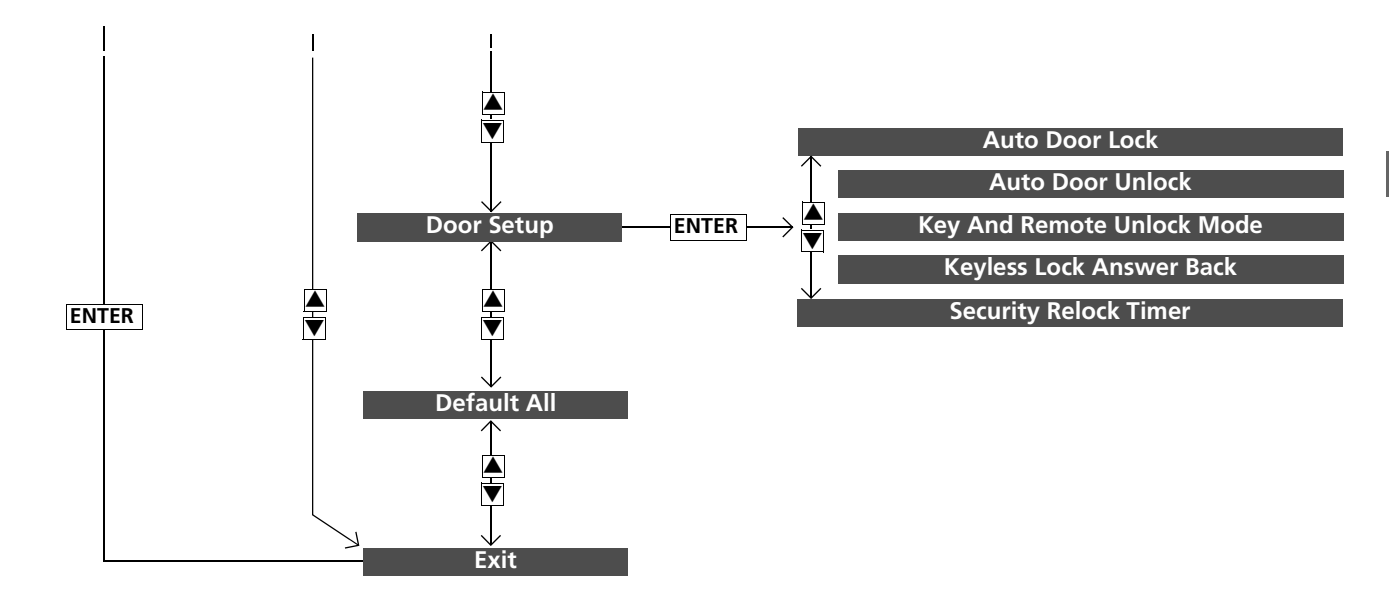

# List of customizable options

| Setup Group                      | Customizable Features                     | Description                                                                                                    | Selectable settings                                          |
|----------------------------------|-------------------------------------------|----------------------------------------------------------------------------------------------------|--------------------------------------------------------------|
| Meter Setup                      | Language Selection                        | Changes the displayed language.                                                                                                    | English*1/Français/Español                                   |
|                                  | "Trip A" Reset Timing                     | Changes the setting of how the distance and average fuel economy of trip computer A is reset.                                              | When Fully Refueled/<br>IGN OFF/Manually Reset*1             |
|                                  | "Trip B" Reset Timing                     | Changes the setting of how the distance and average fuel economy of trip computer B is reset.                                              | When Fully Refueled/<br>IGN OFF/Manually Reset <sup>*1</sup> |
|                                  | Adjust Alarm Volume                       | Changes the volume setting for buzzers, warnings, turn signals, and other alerting systems.                                                | High/Mid <sup>*1</sup> /Low                                  |
|                                  | Fuel Efficiency Backlight                 | Turns the ambient meter feature on and off.                                                                                                | ON <sup>*1</sup> /OFF                                        |
|                                  | Auto Engine Idle Stop<br>Guidance Screens | Turns the engine idle-stop guidance displayed in the meter display on and off during the auto engine idle-<br>stop system is in operation. | ON/OFF*1                                                     |
| Driver Assist<br>System<br>Setup | Forward Collision<br>Warning Distance     | Changes the distance at which CMBS <sup>™</sup> alerts.                                                                                    | Long/Normal*1/Short                                          |
|                                  | ACC Forward Vehicle<br>Detect Beep        | Causes the system to beep when the system detects a vehicle, or when the vehicle goes out of ACC range.                                    | ON/OFF*1                                                     |
|                                  | Road Departure<br>Mitigation Setting      | Changes the setting for the road departure mitigation system.                                                                              | Normal*1/Wide/Warning Only                                   |
|                                  | Lane Keeping Assist<br>Suspend Beep       | Causes the system to beep when the LKAS is suspended.                                                                                      | ON/OFF*1                                                     |

\*1:Default Setting

| Setup Group       | Customizable Features                        | Description                                                                                                    | Selectable settings                 |
|-------------------|----------------------------------------------|----------------------------------------------------------------------------------------------------|-------------------------------------|
| Lighting<br>Setup | Interior Light<br>Dimming Time               | Changes the length of time the interior lights stay on after you close the doors.                                                                       | 60sec/30sec*1/15sec                 |
|                   | Headlight Auto OFF<br>Timer                  | Changes the length of time the exterior lights stay on after you close the driver's door.                                                               | 60sec/30sec/15sec*1/0sec            |
|                   | Auto Light Sensitivity                       | Changes the timing for the headlights to come on.                                                                                                    | Max/High/Mid <sup>*1</sup> /Low/Min |
|                   | Auto Interior<br>Illumination<br>Sensitivity | Changes the sensitivity of the brightness of the instrument panel when the headlight switch is in the <b>AUTO</b> position.                             | Max/High/Mid <sup>*1</sup> /Low/Min |
|                   | Auto Headlight ON<br>With Wiper ON           | Changes the settings for the wiper operation when<br>the headlights automatically come on while the<br>headlight switch is in the <b>AUTO</b> position. | ON*1/OFF                            |

\*1:Default Setting

| Setup Group | Customizable Features         | Description                                                                                                    | Selectable settings                                                                                                    |
|-------------|-------------------------------|----------------------------------------------------------------------------------------------------|----------------------------------------------------------------------------------------------------|
| Door Setup  | Auto Door Lock                | Changes the setting for when the doors automatically lock.                                                                                  | With Vehicle Speed <sup>*1/</sup> Shift<br>From P/OFF                                                                              |
|             | Auto Door Unlock              | Changes the setting for when the doors automatically unlock.                                                                                | All Doors When Driver's Door<br>Opens <sup>*1</sup> /All Doors When<br>Shifted To Park/All Doors When<br>Ignition Switched OFF/OFF |
|             | Key And Remote<br>Unlock Mode | Sets up either the driver's door or all doors to unlock<br>on the first operation of the remote or built-in key.                            | Driver Door*1/All Doors                                                                                                    |
|             | Keyless Lock Answer<br>Back   | LOCK/UNLOCK - The exterior lights flash.<br>LOCK (2nd push)- The beeper sounds.                                                             | ON*1/OFF                                                                                                    |
|             | Security Relock Timer         | Changes the time it takes for the doors to relock and<br>the security system to set after you unlock the<br>vehicle without opening a door. | 90sec/60sec/30sec*1                                                                                                    |
| Default All |                               | Cancels customized changes you have made or restores them to their default setting.                                                         | Cancel/Set                                                                                                    |

\*1:Default Setting

## Example of how to customize a setting

Below are steps that explain how to change the reset timing for trip A from the default setting (manual) so that it resets automatically when the vehicle is fully refueled.

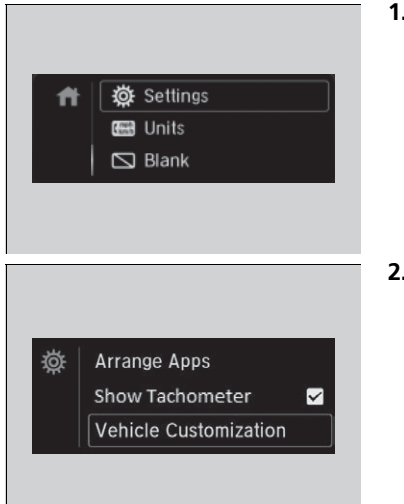

Press the (home) button and then the (√) button to select Settings, then press the ENTER button.

 Press the ▲/▼ button to select Vehicle Customization, then press the ENTER button.

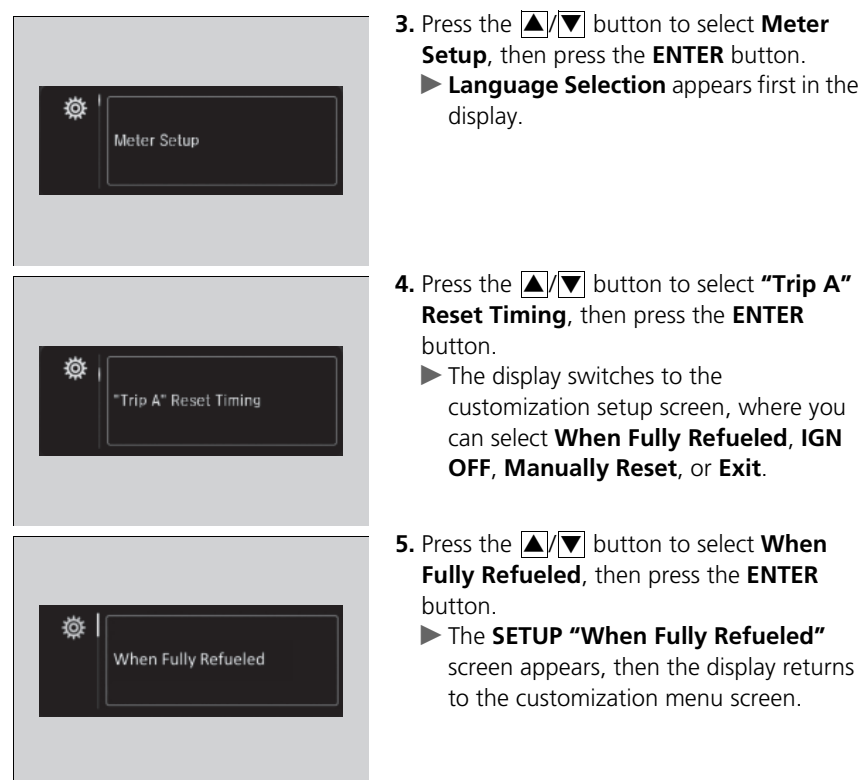

**Language Selection** appears first in the

- Instrument Pane

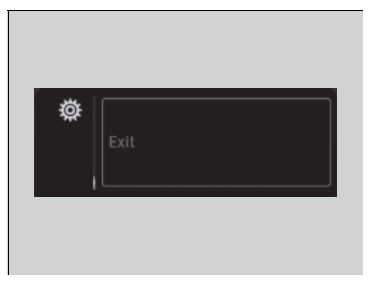

- **6.** Press the ▲/▼ button until **Exit** appears on the display, then press the **ENTER** button.
- 7. Repeat Step 6 until you return to the Vehicle Customization screen, then press the ↑ (home) or (back) button to return to the home screen.